الهيئة الاتحادية للضرائب FEDERAL TAX AUTHORITY

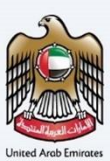

# إمــارات تـاكـس **ΞΜΛRΛΤΛΧ**

### Request to Print VAT Certificate - User Manual

Date: Oct 2022

Version 1.0.0.0

#### Private and Confidential

This document contains information which is confidential and proprietary to the Federal Tax Authority. Any dissemination, distribution, copying, use of or reliance upon the confidential and proprietary information contained herein is unauthorized and strictly prohibited.

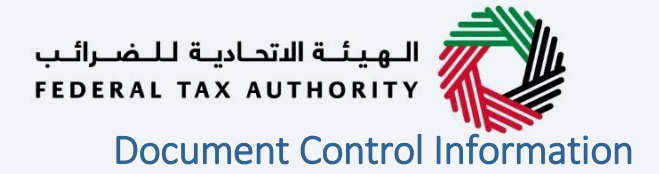

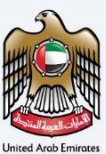

#### **Document Version Control**

| Version No. | Date      | Prepared/Reviewed by  | Comments                        |
|-------------|-----------|-----------------------|---------------------------------|
| 1.0         | 01-Oct-22 | Federal Tax Authority | User Manual for EmaraTax Portal |
|             |           |                       |                                 |

#### Annexure

The below are the list of User manuals that you can refer to

| S. No | User Manual Name           | Description                                                                                                    |
|-------|----------------------------|----------------------------------------------------------------------------------------------------|
| 1     | Register as Online User    | This manual is prepared to help you navigate through the<br>Federal Tax Authority (FTA) website and create an<br>EmaraTax account with the FTA.                                                                                                    |
| 2     | Manage online user profile | This manual is prepared to provide you an understanding<br>on Login process, user types, forgot password and modify<br>online user profile functionalities.                                                                                                    |
| 3     | User Authorisation         | This manual is prepared to provide you an understanding<br>on Account Admin, Online User, and Taxable Person<br>account definitions and functionalities.                                                                                                    |
| 4     | Taxable person dashboard   | <ul> <li>This manual is prepared to help the following 'Taxable person' users to navigate through their dashboard in the Federal Tax Authority (FTA) EmaraTax Portal:</li> <li>Registered for VAT</li> <li>Registered for Excise</li> <li>Non-registered Taxpayer</li> <li>Tax Group</li> <li>Warehouse Keeper</li> <li>Freight Forwarder/VAT Clearing Company (TINCO)</li> <li>Excise Tax Clearing Company (TINCE)</li> </ul> |
| 5     | Link TRN to email address  | This manual is prepared to help you navigate through the<br>Federal Tax Authority (FTA) website to Link TRN to New<br>Email Address.                                                                                                    |

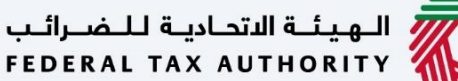

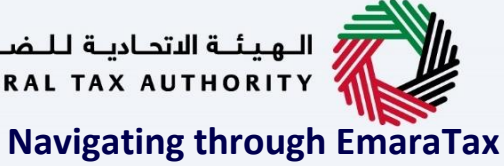

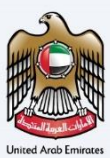

The Following Tabs and Buttons are available to help you navigate through this process

| Button                              | Description                                                                                                    |
|-------------------------------------|----------------------------------------------------------------------------------------------------|
| In the Portal                       |                                                                                                    |
| 🔅 User types                        | This is used to toggle between various personas within the user profile such as Taxable Person, Tax Agent, Tax Agency, Legal Representative etc                                                                                                    |
| 」<br>シ                              | This is used to enable the Text to Speech feature of the portal                                                                                                    |
| عربي English                        | This is used to toggle between the English and Arabic versions of the portal                                                                                                    |
| -A A +A                             | This is used to decrease, reset, and increase the screen resolution of the user interface of the portal                                                                                                    |
| A Manage Account                    | This is used to manage the user profile details such as the Name,<br>Registered Email address, Registered Mobile number, and password                                                                                                    |
| () Log Out                          | This is used to log off from the portal                                                                                                    |
| In the Business Process application |                                                                                                    |
| Previous Step                       | This is used to go the Previous section of the Input Form                                                                                                    |
| Next Step                           | This is used to go the Next section of the Input Form                                                                                                    |
| Save as Draft                       | This is used to save the application as draft, so that it can be completed later                                                                                                    |
| 1 2                                 | This menu on the top gives an overview of the various sections within<br>the. All the sections need to be completed in order to submit the<br>application for review. The Current section is highlighted in Blue and<br>the completed sections are highlighted in green with a check |

The Federal Tax Authority offers a range of comprehensive and distinguished electronic services in order to provide the opportunity for taxpayers to benefit from these services in the best and simplest ways. To get more information on these services Click Here

# الـهـيئــة الاتحـاديـة لـلـضــرائـب FEDERAL TAX AUTHORITY

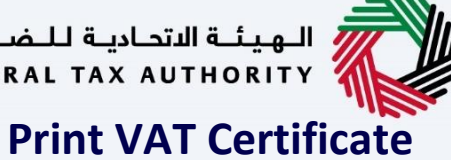

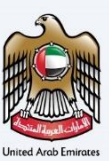

| Document Control Information                   | 2  |
|------------------------------------------------|----|
| Annexure 2                                     |    |
| Navigating through EmaraTax                    |    |
| Print VAT Certificate                          | 4  |
| Introduction                                   |    |
| Login to EmaraTax                              | 6  |
| Print Certificate Request                      |    |
| Send OTP 11                                    |    |
| Validate OTP                                   |    |
| Select a Payment Method                        |    |
| Payment 19                                     |    |
| Purchased Services                             |    |
| Card Information                               | 23 |
| Payment Acknowledgment - on successful payment |    |
| Payment Acknowledgment - on failed payment     |    |
| Correspondences                                | 29 |
|                                                |    |

الهيئة الاتحادية للضرائب FEDERAL TAX AUTHORITY

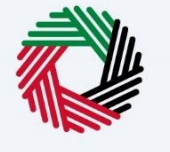

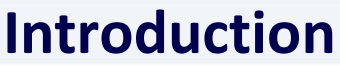

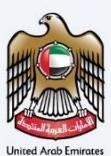

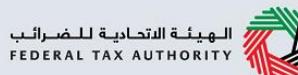

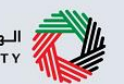

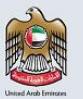

This manual is prepared to help a VAT registered taxpayer to navigate through the Federal Tax Authority EmaraTax portal and request FTA for a physical copy of their VAT registration certificate.

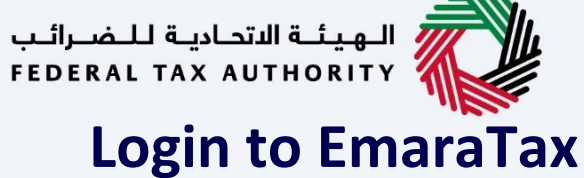

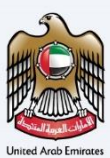

|                                                                                                    |                                                               | Lo<br>Welcome to the Fe                | gin<br>Jax Authority                                                             |
|----------------------------------------------------------------------------------------------------|---------------------------------------------------------------|----------------------------------------|----------------------------------------------------------------------------------|
| New Here?<br>If you are not registered, please signup here.                                                                                                    | Email Address                                                 | Login with FTA account                 | Login with your Emirates ID                                                      |
| ցմի չի                                                                                                    | abcd64(#abc.com<br>Password<br>Welcome #200                   | <u>ک</u>                               | UAE Pass provides single trusted digital identity solution for service providers |
|                                                                                                    | Ecrol Lasinoid <sup>1</sup><br>Enter Security Code<br>Society | 5968-19 N                              | الرقمية الرقمية<br>UAE PASS<br>Logie With @ LAE PASS                             |
| -                                                                                                    | QUICK LINKS                                                   | OTHER LINKS                            | FOLLOW US                                                                        |
| u-Djokati kupicali kupicali<br>Terrata Tak Auronanty<br>Coli Copyrelli Federal Tak Autorosy<br>Tina alte laval viewel (a Microsoft<br>Eage Vens, Bakaskoliko Centan<br>version),doogle Chrone (latest version). |                                                               |                                        | © जा ¥ के<br>Contact Us<br>िacco 1990 1994                                       |
|                                                                                                    |                                                               | uibolaili Jam (dim<br>Casioner Charter |                                                                                  |

- You can login into the EmaraTax account using your login credentials or using UAE Pass. If you do not have an EmaraTax account, you can sign-up for an account by clicking the 'sign up' button. If you have forgotten your password, you can use the "forgot password" feature to reset your password.
  - If you login via your registered email and password, on successful login, the EmaraTax online user dashboard will be displayed. If you had opted for 2 factor authentication, you will be required to enter the OTP received in your registered email and mobile number to successfully login.
  - If you wish to login via UAE Pass, you will be redirected to UAE Pass. On successful UAE Pass login, you will be redirected back to the EmaraTax online user dashboard.

| ديــة لـلـضــرائــب<br>FEDERAL TAX | الـهيئـة الاتحـا<br>AUTHORITY                                                                                                    |
|------------------------------------|----------------------------------------------------------------------------------------------------|
|                                    | Q         What are you building for?         Q1         you         Q         You         A         A <t< th=""></t<>                                                                                                    |
|                                    | Image: Second Reverson Profile       Profile Names in Explain       Profile Names in Explain       Profile N |
|                                    | Number of Section of Marganian Contract Links     POLICK Links     OTHER Links     FOLLOW US       PERFORM Links Auffordation Tax Autombra     Issue on all S     Warran two B     Contract to B       State of Contract Links Auffordation Tax Autombra     Ginessory B     Contract to B     Contract to B       Top Wark INSUSSION Contract     Ginessory B     Contract to B     Contract to B       Weisen Closely Chemin (Insert version)     Simme     Comparison Topping                                                                                                    |
| Step                               | Action                                                                                                    |
| (1)                                | On successful login, the Taxable Person list screen is displayed. It displays the list of the Taxable Person linked to your EmaraTax user profile. If there are no Taxable Person linked to your user profile, this list will be empty and you would need to create a Taxable Person.                                                                                                    |

| ERAL TAX AUTHORITY |                                                                             |                                  |                                 |                |             |
|--------------------|-----------------------------------------------------------------------------|----------------------------------|---------------------------------|----------------|-------------|
| abcd64@abc.com V   | Q What are you looking for?                                                 |                                  |                                 | 🛞 User Type    | ، (¢) بنهيد |
| HOME               | Home                                                                        |                                  |                                 |                |             |
| OTHER SERVICES     | Create New Taxable Person Profile  Profile Name in English                  |                                  | Profile Name in Arabic          |                |             |
| MY CORRESPONDENCE  |                                                                             |                                  |                                 |                |             |
|                    | Preferred Language                                                          |                                  | Preferred Communication Channel |                |             |
|                    | Upload Taxable Person Logo (Optional)                                       |                                  |                                 |                |             |
|                    | <u>↑</u> Add                                                                | Drag files here                  |                                 |                |             |
|                    | Mex File Size : 5 MB Formats : JPI                                          | EG, JPG, PNG Maximum number of 1 | Ales:1                          |                |             |
|                    | i Taxable Person List                                                       |                                  |                                 |                |             |
|                    | Q Search by TRN Number or Taxable Person                                    |                                  |                                 |                | Search      |
|                    |                                                                             |                                  |                                 |                |             |
|                    | Company A                                                                   | Company B                        |                                 | Company C      |             |
|                    | View                                                                        | *** View                         |                                 | View           |             |
|                    | Company1                                                                    |                                  |                                 |                |             |
|                    | View                                                                        |                                  |                                 |                |             |
|                    |                                                                             |                                  |                                 |                | _           |
|                    | المهيئة الاتحادية للمسرالين<br>FEDERAL TAX AUTHORITY                        |                                  | OTHER LINKS                     | FOLLOW US      |             |
|                    | © 2021 Copyright Federal Tax Authority.                                     | tax.gov.ae 🕑<br>Help Center      | What's New 영<br>FAQs 전          | Contact Us     |             |
|                    | This site is best viewed in McCrosoft<br>Edge Vers. 38.14393.1066.0 (latest | Glossary (th<br>Siltemap         | Contact US En                   | ९₀ 600 599 994 |             |
| Step               | Action                                                                      |                                  |                                 |                |             |
|                    |                                                                             |                                  |                                 |                |             |

Ļ 1

| ــرائــب<br>FEDEI | اديــة لـلـض<br>RAL TAX  | الـهيئـة الاتحـ<br>AUTHORITY                                                                                              |                                         |                                          |                             |                                  |
|-------------------|--------------------------|----------------------------------------------------------------------------------------------------|-----------------------------------------|------------------------------------------|-----------------------------|----------------------------------|
|                   | VLĪJUMLI I RAMINI LIVA I |                                                                                                    |                                         |                                          |                             |                                  |
|                   | e abcd64@abc.com         | Q What are you looking for? Mome                                                                                          |                                         |                                          | ×                           | () UserType (Q)) Qile 11 74 A VA |
|                   | 🔝 номе                   | Create New Taxable Person Profile                                                                                         |                                         |                                          |                             |                                  |
|                   | OTHER SERVICES           | Profile Name in English                                                                                                   |                                         | Profile Name in Arabic                   |                             |                                  |
|                   | MY CORRESPONDENCE        |                                                                                                    |                                         |                                          |                             |                                  |
|                   |                          | Preferred Language                                                                                                    | ~                                       | Preferred Communication Channel          |                             | ~                                |
|                   |                          | Uplade Taxable Pendos Lado (Optional)<br><u>1</u> Aud<br>Nex File Size I 3 MB<br>Formats : JPEG, JPG, PNG                 | Nes Nere<br>Hasimum number of files : 1 |                                          |                             | Creato                           |
|                   |                          | i≣ Taxable Person List                                                                                                    |                                         |                                          |                             |                                  |
|                   |                          | Q Search by TRN Number or Taxable Person                                                                                  |                                         |                                          |                             | Search                           |
|                   |                          | Company A<br>View                                                                                                    | Company B                               |                                          | Company C<br>Visw           | ··· *                            |
|                   |                          | Company1                                                                                                    |                                         |                                          |                             |                                  |
|                   |                          | م المهينة التحقية للنصرائب                                                                                                | DUICK LINKS                             | OTHER LINKS                              | FOLLOW US                   |                                  |
|                   |                          | FEDERAL TAX AUTHORITY                                                                                                    | ax.gov.ae (2)                           | What's New 🖉                             | 0 🖬 🎔 💩                     | ×                                |
|                   |                          | to 2021 Copyright Hederal Tax Authority. " This field is boot viewed in Microsoft G Edge Vers. 38.34393.3056.0 (latest S) | lossary ( <sup>2)</sup><br>Itemap       | Contact Us @<br>Compleints and inquiries | Contact Us<br>% 600 599 994 |                                  |
|                   | Step                     | Action                                                                                                    |                                         |                                          |                             |                                  |
|                   | (1)                      | Select the Taxable Person from                                                                                            | the list and click 'Vi                  | ew' to open the d                        | ashboard.                   |                                  |

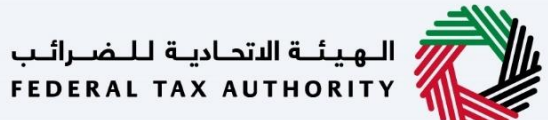

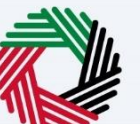

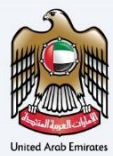

| Step       Action         (1)       • Within your taxable person dashboard, click 'Actions' on the VAT tile.                                                                                                    |                                                   |                                                                                 |                      |                               |                 |                |            |        |
|----------------------------------------------------------------------------------------------------|---------------------------------------------------|---------------------------------------------------------------------------------|----------------------|-------------------------------|-----------------|----------------|------------|--------|
| Image: Control of the second of the second of the secon | الهيئة التدايية للشرائير<br>FEDERAL TAX AUTHORITY |                                                                                 |                      |                               |                 |                |            | 2.5    |
| Step       Action         (1)       Within your taxable person dashboard, click 'Actions' on the VAT tile.         (1)       Within your taxable person dashboard, click 'Actions' on the VAT tile.                                                                                                    | e abcd64@abc.com v                                | Q What are you looking for?                                                     |                      |                               |                 | () User Type   | ٨- 🔳 عندن  | A +A   |
| Step       Action         (1)       • Within your taxable person dashboard, click 'Actions' on the VAT tile.                                                                                                    | =                                                 | Homa 🕨 Company A                                                                |                      |                               |                 |                |            |        |
| Step       Action         (1)       • Within your taxable person dashboard, click 'Actions' on the VAT tile.                                                                                                    | 🔝 номе                                            | Required Actions                                                                |                      | Most Used Services            |                 |                |            |        |
| Step       Action         (1)       • Within your taxable person dashboard, click 'Actions' on the VAT tile.         • Select the 'Print Certificate' option. This will open the application for requesting the printed vAT certificate.                                                                                                    | 🗮 COMPANY A 🗸 🗸                                   | Due Date Description                                                            |                      |                               |                 |                |            |        |
| Step       Action         (1)       • Within your taxable person dashboard, click 'Actions' on the VAT tile.                                                                                                    | 🐉 VAT                                             | OS/08/2022 Payment for Excise Late Registration Penalty gending for 10000.00 AI | ED                   | Excise Tax - New Registration |                 |                |            | -      |
| It is neared in the last of the last of the las | C EXCISE TAX                                      | 03/08/2022 Payment for VAT Late Registration Penalty, pending for 10000.00 AED  | 2                    | Print Request Certificate     |                 |                |            | >      |
| Image: Contract of the second of the second of the seco | PAYMENTS                                          | O3/08/2022 Payment for VAT Late Amendment Penalty, pending for 4750.00 AED      |                      | VAT - New Registration        |                 |                |            | >      |
| (1)       Registration Of I Print Certificate' option. This will open the application for requesting the printed VAT Certificate.                                                                                                    | my correspondence                                 | View                                                                            |                      |                               |                 |                |            |        |
| (1)       • Within your taxable person dashboard, click 'Actions' on the VAT tile.         (1)       • Within your taxable person dashboard, click 'Actions' on the VAT tile.                                                                                                    | 2 USER AUTHORIZATION                              | Registration Ove                                                                |                      |                               |                 | Custo          | mize View  | $\sim$ |
| (1)   Image: Step     Image: Step     Action     (1)     Image: Step     Action     (1)     Image: Step     Image: Step     Action     (1)     Image: Step     Image: Step                                                                                                    | OTHER SERVICES                                    | Amend                                                                           | (mm)                 |                               |                 |                |            | -      |
| (1)                                                                                                    |                                                   | Print Certificate                                                               | Tax Group            |                               | VAT Clearing C  | ompany - TINCO |            |        |
| (1)       Image: Construction of the second second se          |                                                   | TR Deregister                                                                   |                      |                               |                 |                |            |        |
| (1)   Image: Action     (1)     Image: Action     (1)     Image: Action     (1)     Image: Action     (1)     Image: Action     (1)     Image: Action     Image: Action     Imag                                                                                                    |                                                   | G Active                                                                        |                      |                               | Not registered  |                |            |        |
| (1)       Excert The 'Print Certificate' option. This will open the application for requesting the printed VAT certificate.                                                                                                    |                                                   | Actions                                                                         | Reg                  | ister                         |                 | Register       |            |        |
| Step       Action         (1)       • Within your taxable person dashboard, click 'Actions' on the VAT tile.                                                                                                    |                                                   |                                                                                 |                      |                               |                 |                |            |        |
| (1)       • Within your taxable person dashboard, click 'Actions' on the VAT tile.         • Select the 'Print Certificate' option. This will open the application for requesting the printed VAT certificate.                                                                                                    |                                                   | Excise Tax                                                                      | Warehouse Keeper     |                               |                 |                |            |        |
| (1)       • Within your taxable person dashboard, click 'Actions' on the VAT tile.         • Select the 'Print Certificate' option. This will open the application for requesting the printed VAT certificate.                                                                                                    |                                                   |                                                                                 |                      |                               |                 |                |            |        |
| (1)       • Within your taxable person dashboard, click 'Actions' on the VAT tile.         • Select the 'Print Certificate' option. This will open the application for requesting the printed VAT certificate.                                                                                                    |                                                   | TRN :1006350357000XE                                                            | Not excisioned       |                               |                 |                |            | *      |
| My Reports       Image: California Status       Image: California Status                                                                                                    |                                                   | Actions                                                                         | Registered           | ister                         |                 |                |            |        |
| My Reports       Image: Constitution Status       Image: Constitution Status       Image: Constatus       Image: Constitution Statu                                                                                                    |                                                   |                                                                                 |                      |                               |                 |                |            |        |
| Application Status       Image: Perturn Filling Status       Image: Perturn Filling Status       Image: Perturn Filling Status         Step       Action         (1)       • Within your taxable person dashboard, click 'Actions' on the VAT tile.         • Select the 'Print Certificate' option. This will open the application for requesting the printed VAT certificate.                                                                                                    |                                                   | My Reports                                                                      |                      |                               |                 |                |            | ~      |
| No data       No data         Step       Action         (1)       • Within your taxable person dashboard, click 'Actions' on the VAT tile.         • Select the 'Print Certificate' option. This will open the application for requesting the printed VAT certificate.                                                                                                    |                                                   | Application Status                                                              | Return Filing Status | 0                             | Payment Status  |                |            | 0      |
| No data       No data       No data         Step       Action         (1)       • Within your taxable person dashboard, click 'Actions' on the VAT tile.         • Select the 'Print Certificate' option. This will open the application for requesting the printed VAT certificate.                                                                                                    |                                                   |                                                                                 |                      |                               |                 |                |            | ٦      |
| Step       Action         (1)       • Within your taxable person dashboard, click 'Actions' on the VAT tile.         • Select the 'Print Certificate' option. This will open the application for requesting the printed VAT certificate.                                                                                                    |                                                   | No data                                                                         | No                   | data                          |                 | No data        |            |        |
| Step       Action         (1)       • Within your taxable person dashboard, click 'Actions' on the VAT tile.         • Select the 'Print Certificate' option. This will open the application for requesting the printed VAT certificate.                                                                                                    |                                                   |                                                                                 |                      |                               |                 |                |            |        |
| Step       Action         (1)       • Within your taxable person dashboard, click 'Actions' on the VAT tile.         • Select the 'Print Certificate' option. This will open the application for requesting the printed VAT certificate.                                                                                                    |                                                   |                                                                                 |                      |                               |                 |                |            |        |
| Step       Action         (1)       • Within your taxable person dashboard, click 'Actions' on the VAT tile.         • Select the 'Print Certificate' option. This will open the application for requesting the printed VAT certificate.                                                                                                    |                                                   |                                                                                 |                      |                               |                 |                |            |        |
| <ul> <li>(1) Within your taxable person dashboard, click 'Actions' on the VAT tile.</li> <li>Select the 'Print Certificate' option. This will open the application for requesting the printed VAT certificate.</li> </ul>                                                                                                    | Stop                                              | Action                                                                          |                      |                               |                 |                |            |        |
| <ul> <li>Within your taxable person dashboard, click 'Actions' on the VAT tile.</li> <li>Select the 'Print Certificate' option. This will open the application for requesting the printed VAT certificate.</li> </ul>                                                                                                    | Step                                              | ACTION                                                                          |                      |                               |                 |                |            |        |
| <ul> <li>Within your taxable person dashboard, click 'Actions' on the VAT tile.</li> <li>Select the 'Print Certificate' option. This will open the application for requesting the printed VAT certificate.</li> </ul>                                                                                                    |                                                   |                                                                                 |                      |                               |                 |                |            | -      |
| <ul> <li>Within your taxable person dashboard, click 'Actions' on the VAT tile.</li> <li>Select the 'Print Certificate' option. This will open the application for requesting the printed VAT certificate.</li> </ul>                                                                                                    |                                                   |                                                                                 |                      |                               |                 |                |            |        |
| <ul> <li>(1)</li> <li>Select the 'Print Certificate' option. This will open the application for requesting the printed VAT certificate.</li> </ul>                                                                                                    |                                                   | Mithin your tayable porce                                                       | n dachboard clic     | k 'Actions' on the            | o V/AT tilo     |                |            |        |
| • Select the 'Print Certificate' option. This will open the application for requesting the printed VAT certificate.                                                                                                    | (1)                                               | • Within your taxable perso                                                     | in uashboaru, chc    | K ACTIONS ON THE              | e var tile.     |                |            |        |
| VAT certificate.                                                                                                    | (-)                                               | <ul> <li>Select the 'Print Certificate</li> </ul>                               | e' option. This wi   | Il open the applic            | cation for requ | esting th      | ne printeo | ł      |
| VAT certificate.                                                                                                    |                                                   |                                                                                 |                      |                               |                 |                |            |        |
|                                                                                                    |                                                   | VAI certificate.                                                                |                      |                               |                 |                |            |        |

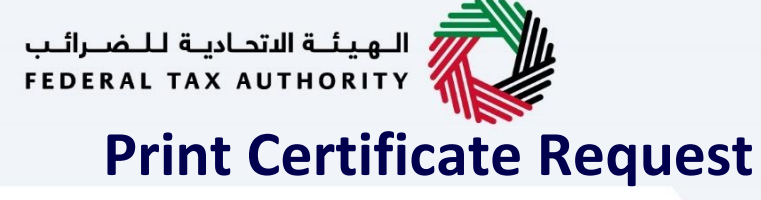

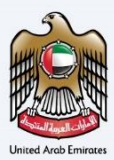

### Send OTP

| Lauthority                                             |                                                 |                                       |                   |
|--------------------------------------------------------|-------------------------------------------------|---------------------------------------|-------------------|
| What are you looking for?                              |                                                 |                                       | 🛞 User Type 🖒 use |
| e & Company A & Print VAT Certificate                  |                                                 |                                       |                   |
| Company R Print the Certificate                        |                                                 |                                       |                   |
| nt Request Certificate                                 |                                                 |                                       |                   |
|                                                        |                                                 | And Tank Tank                         |                   |
| 100635035700003                                        |                                                 | شمادة التسحيل في فربية القرمة المفافة |                   |
|                                                        |                                                 |                                       |                   |
| igal Name in English                                   |                                                 | Legal Name in Arabic                  |                   |
| Company A                                              |                                                 |                                       |                   |
|                                                        |                                                 |                                       |                   |
| ease confirm your contact mobile number for further no | tifications on the delivery of your certificate |                                       |                   |
| untry Code                                             | Existing Mobile Number                          |                                       |                   |
| +971                                                   | 123456789                                       |                                       |                   |
|                                                        |                                                 |                                       |                   |
| Change Contact Mobile Number                           |                                                 |                                       |                   |
|                                                        | Send OTP                                        | Expand/Collapse                       |                   |
|                                                        |                                                 |                                       |                   |
|                                                        |                                                 |                                       |                   |
|                                                        |                                                 |                                       |                   |
|                                                        |                                                 |                                       |                   |
|                                                        |                                                 |                                       |                   |
|                                                        |                                                 |                                       |                   |
|                                                        |                                                 |                                       |                   |
|                                                        |                                                 |                                       |                   |
|                                                        |                                                 |                                       |                   |
|                                                        |                                                 |                                       |                   |
|                                                        |                                                 |                                       |                   |
|                                                        |                                                 |                                       |                   |
|                                                        |                                                 |                                       |                   |
|                                                        |                                                 |                                       | Cancel Procee     |

| <ul> <li>The mobile number in your VAT registration contact details will not be updated in case you update the mobile number in this application.</li> <li>The mobile number provided in the application will be used to contact you at the time of delivery of your printed certificate.</li> </ul> |
|----------------------------------------------------------------------------------------------------|
|----------------------------------------------------------------------------------------------------|

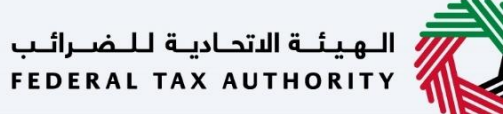

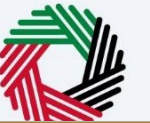

| 5                          |   |
|----------------------------|---|
| UNHU PINN                  | ) |
|                            |   |
|                            | h |
| المعلوات العومة المقلطة    | N |
| I Internet Aserb Frantises |   |

| مىرائىپ<br>FEDER | AL TAX AUTHORITY             |                                            |                                        |          |                                       |             |             | R. S. S.           |
|------------------|------------------------------|--------------------------------------------|----------------------------------------|----------|---------------------------------------|-------------|-------------|--------------------|
| 0                | bcd64@ebc.com V Q            | What are you looking for?                  |                                        |          |                                       | 🛞 User Type | <u>مرون</u> | A A •A             |
| =                | Home   Company A   Print VAT | Certificate                                |                                        |          |                                       |             |             |                    |
| ☆<br>Ⅲ           | Print Request Certificate    |                                            |                                        |          |                                       |             |             |                    |
|                  | TRN                          |                                            |                                        |          | Certificate Type                      |             |             |                    |
|                  | 100635035700003              |                                            |                                        |          | شمادة التسجيل في ضربية القيمة المضافة |             |             |                    |
|                  | Legal Name in English        |                                            |                                        |          | Legal Name in Arabic                  |             |             |                    |
|                  | Company A                    |                                            |                                        |          |                                       |             |             | الشرخة أ           |
|                  |                              |                                            |                                        |          |                                       |             |             |                    |
|                  | Please confirm your conta    | act mobile number for further notification | ns on the delivery of your certificate |          |                                       |             |             |                    |
|                  | Country Code<br>+971         |                                            | Existing Mobile Number<br>123456789    |          |                                       |             |             |                    |
|                  |                              |                                            |                                        |          |                                       |             |             |                    |
|                  | Change Contact Mobile Nun    | nber                                       |                                        | >        |                                       |             |             |                    |
|                  |                              |                                            |                                        | Send OTP | xpand/Collapse                        |             |             |                    |
|                  |                              |                                            |                                        |          |                                       |             |             |                    |
|                  |                              |                                            | 1                                      |          |                                       |             |             |                    |
|                  |                              |                                            | Ŭ                                      |          |                                       |             |             | *                  |
|                  |                              |                                            |                                        |          |                                       |             |             |                    |
|                  |                              |                                            |                                        |          |                                       |             |             |                    |
|                  |                              |                                            |                                        |          |                                       |             |             |                    |
|                  |                              |                                            |                                        |          |                                       |             |             |                    |
|                  |                              |                                            |                                        |          |                                       |             |             |                    |
|                  |                              |                                            |                                        |          |                                       |             |             |                    |
|                  |                              |                                            |                                        |          |                                       |             |             |                    |
|                  |                              |                                            |                                        |          |                                       |             | Cancel      | Proceed to Payment |
|                  | Stop A                       | ation                                      |                                        |          |                                       |             |             |                    |
|                  | Step A                       | ction                                      |                                        |          |                                       |             |             |                    |

| otep |                                                                                                    |
|------|----------------------------------------------------------------------------------------------------|
| (1)  | <ul> <li>You should verify the mobile number displayed in the application, as it will be used for delivery purposes of your printed certificate.</li> <li>To update a new mobile number, enter the new mobile number, and click send OTP.</li> </ul> |

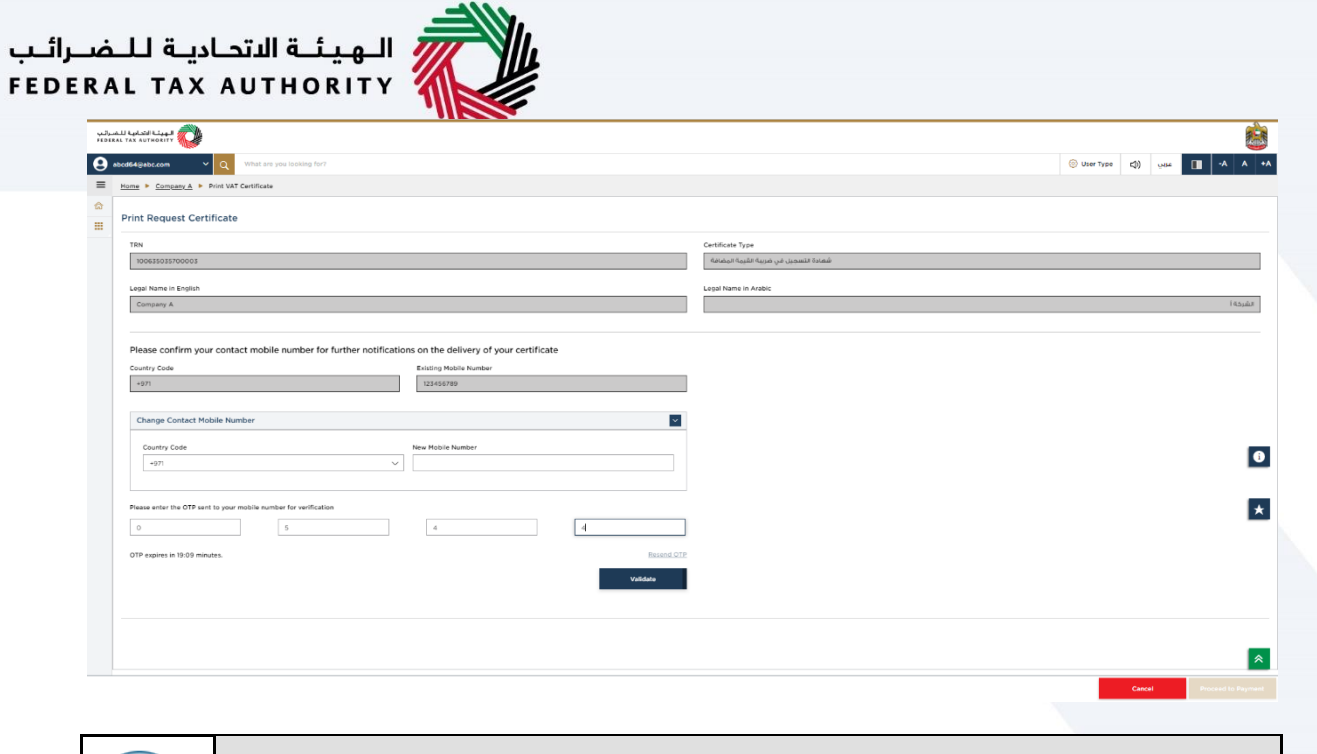

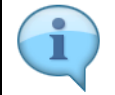

A verified mobile number is required to submit the print certificate application.

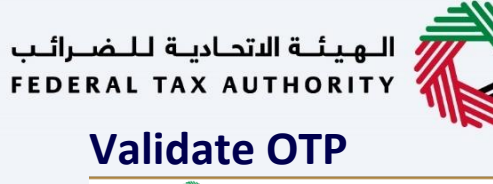

![](_page_13_Picture_1.jpeg)

![](_page_13_Picture_2.jpeg)

| لىغىرائىپ<br>FEDERAL | الهيئة التحايية لا<br>тах антнокіту 💜 |                                                |                                        |               |                                       |             |        |                        |
|----------------------|---------------------------------------|------------------------------------------------|----------------------------------------|---------------|---------------------------------------|-------------|--------|------------------------|
| 9 **                 | cd64@abc.com V                        | Q What are you looking for?                    |                                        |               |                                       | 🛞 User Type | ⊲)     | A+ A A-                |
| = ;                  | Home 🕨 Company A 🕨 P                  | rint VAT Certificate                           |                                        |               |                                       |             |        |                        |
| \$                   | Print Request Certil                  | licate                                         |                                        |               |                                       |             |        |                        |
|                      | TRN                                   |                                                |                                        |               | Certificate Type                      |             |        |                        |
|                      | 100635035700003                       |                                                |                                        |               | شعادة التسجيل في فريبة القيمة المفافة |             |        |                        |
|                      | Legal Name in English                 |                                                |                                        |               | Logal Name in Arabic                  |             |        |                        |
|                      | Company A                             |                                                |                                        |               |                                       |             |        | تشرحه آ                |
|                      |                                       |                                                |                                        |               |                                       |             |        |                        |
|                      | Please confirm your                   | contact mobile number for further notification | ns on the delivery of your certificate |               |                                       |             |        |                        |
|                      | Country Code                          |                                                | Existing Mobile Number                 |               |                                       |             |        |                        |
|                      | - 97 1                                |                                                | 121-20102                              |               |                                       |             |        |                        |
|                      | Change Contact Mol                    | ile Number                                     |                                        | ¥.            |                                       |             |        |                        |
|                      | Country Code                          |                                                | New Mobile Number                      |               |                                       |             |        |                        |
|                      | +071                                  | ~                                              |                                        |               |                                       |             |        |                        |
|                      |                                       |                                                |                                        |               |                                       |             |        | _                      |
|                      | Please enter the OTP sent             | to your mobile number for verification         |                                        |               |                                       |             |        | *                      |
|                      | 0                                     | 5                                              | 4                                      | 4             |                                       |             |        |                        |
|                      | OTP expires in 19:09 minut            | <b>75.</b>                                     |                                        | Resend OTP    |                                       |             |        |                        |
|                      |                                       |                                                |                                        | Validate      |                                       |             |        |                        |
|                      |                                       |                                                |                                        |               |                                       |             |        |                        |
|                      |                                       |                                                |                                        | -             |                                       |             |        |                        |
|                      |                                       |                                                |                                        |               |                                       |             |        | *                      |
|                      |                                       |                                                |                                        |               |                                       |             | Cancel | Proceeding Description |
| _                    |                                       |                                                |                                        |               |                                       |             | Cancer |                        |
|                      | Step                                  | Action                                         |                                        |               |                                       |             |        |                        |
|                      |                                       |                                                |                                        |               |                                       |             |        |                        |
|                      | (4)                                   | Enter the OTP rec                              | eived and click '                      | Validate' but | tton to verify the OTP.               |             |        |                        |
|                      | (1)                                   |                                                |                                        |               | ,                                     |             |        |                        |

![](_page_14_Picture_0.jpeg)

![](_page_15_Picture_0.jpeg)

## **Select a Payment Method**

![](_page_15_Picture_2.jpeg)

| الجيئة التدلية للشرائب<br>FEDERAL XAX AUTHORITY |                                            |                       |             |    |        |                 |    |
|-------------------------------------------------|--------------------------------------------|-----------------------|-------------|----|--------|-----------------|----|
| e abcd64@abc.com v                              | Q What are you looking for?                |                       | 🛞 User Type | ⊲) | -      | A A             | +A |
| =                                               | Home    Company A    Print VAT Certificate |                       |             |    |        |                 | _  |
| 🔝 номе                                          | Select a Payment Method                    |                       |             |    |        |                 |    |
| E COMPANY A V                                   | Payment Summary                            | Choose Payment Method |             |    |        |                 |    |
| at vat                                          | Print Certificate                          |                       |             |    |        |                 |    |
| EXCISE TAX                                      | AED 250.00                                 |                       |             |    |        |                 |    |
| PAYMENTS                                        |                                            | intere -              |             |    |        |                 |    |
| MY CORRESPONDENCE                               |                                            | eurin                 |             |    |        |                 |    |
| & USER AUTHORIZATION                            |                                            |                       |             |    |        |                 |    |
| OTHER SERVICES                                  |                                            |                       |             |    |        |                 |    |
|                                                 |                                            |                       |             |    |        |                 |    |
|                                                 |                                            |                       |             |    |        |                 |    |
|                                                 |                                            |                       |             |    |        |                 |    |
|                                                 |                                            |                       |             |    |        |                 |    |
|                                                 |                                            |                       |             |    |        |                 |    |
|                                                 |                                            |                       |             |    |        |                 |    |
|                                                 |                                            |                       |             |    |        |                 | *  |
|                                                 |                                            |                       |             |    |        |                 |    |
|                                                 |                                            |                       |             |    |        |                 |    |
|                                                 |                                            |                       |             |    |        |                 |    |
|                                                 |                                            |                       |             |    |        |                 |    |
|                                                 |                                            |                       |             |    |        |                 |    |
|                                                 |                                            |                       |             |    |        |                 |    |
|                                                 | Total AED 250.00                           |                       |             |    |        |                 | *  |
|                                                 | Back                                       |                       |             |    | Procee | ed to payment 🗗 |    |
|                                                 | L                                          |                       |             |    |        |                 |    |
|                                                 |                                            |                       |             |    |        |                 |    |
| (                                               |                                            |                       |             |    |        |                 |    |

- Before clicking 'proceed to payment', verify the print certificate fees applicable in the 'Payment summary'.
  - Click 'Back' button to move back to the print certificate application.
  - Once you proceed for the payment, you will be redirected to the payment page, which is outside EmaraTax.

1

| الهيئة الأحامية للضرائب<br>FEDERAL TAX AUTHORITY |                                          |            |   |                   |                       | <u>è</u>                   | U |
|--------------------------------------------------|------------------------------------------|------------|---|-------------------|-----------------------|----------------------------|---|
| e abcd64@abc.com                                 | Q What are you looking for?              |            |   |                   |                       | ⓒ User Type (1) 나내 -슈 슈 +슈 |   |
| =                                                | Home   Company A   Print VAT Certificate |            |   |                   |                       |                            |   |
| 🔝 номе                                           | Select a Payment Method                  |            |   |                   |                       |                            |   |
| COMPANY A                                        | Payment Summary<br>Print Certificate     |            |   |                   | Choose Payment Method |                            |   |
| C EXCISE TAX                                     |                                          | AED 250.00 | ۲ | E.                |                       |                            |   |
| PAYMENTS                                         |                                          |            |   | CC2205<br>eDition |                       |                            |   |
| MY CORRESPONDENCE                                |                                          |            |   | eDirham           |                       |                            |   |
| S USER AUTHORIZATION                             |                                          |            |   |                   |                       |                            |   |
| OTHER SERVICES                                   |                                          |            |   |                   |                       |                            |   |
|                                                  | Total                                    | ма 250.00  | - |                   |                       | ×<br>                      |   |
|                                                  | Back                                     |            |   |                   |                       | Proceed to payment @       |   |
|                                                  |                                          |            |   |                   |                       |                            |   |
|                                                  | Total .                                  | AED 250.00 |   |                   |                       | Proceed to payment @       |   |

![](_page_17_Picture_0.jpeg)

![](_page_18_Picture_0.jpeg)

![](_page_18_Picture_1.jpeg)

## Payment

| Federal Tax Authority         Time remaining to complete the psyment 00 h. 06 min. 33 sec.         Central Park - Business Tower, Sheikh. Zayed Street, Dubai, 784         Payment Method         Select payment method         Credit or Debit card Payment (Visa/Master Card)         V         Confirm & Calculate Prices         Back To Merchant | Payment                                                                                                    | eDirham |
|----------------------------------------------------------------------------------------------------|----------------------------------------------------------------------------------------------------|---------|
| Time remaining to complete the payment 00 h. 06 min. 33 sec.<br>Central Park - Business Tower, Sheikh. Zayed Street, Dubai, 784<br>Payment Method<br>Select payment method<br>Credit or Debit card Payment (Visa/Master Card) ~<br>Confirm & Calculate Prices<br>Back To Merchant                                                                     | Federal Tax Authority                                                                                                    |         |
| Payment Method<br>Select payment method<br>Credit or Debit card Payment (Visa/Master Card) ~<br>Confirm & Calculate Prices<br>Back To Merchant                                                                                                    | Time remaining to complete the payment 00 h. 06 min. 33 sec.<br>Central Park - Business Tower, Sheikh. Zayed Street, Dubai, 784 |         |
| Select payment method Credit or Debit card Payment (Visa/Master Card) Confirm & Calculate Prices Back To Merchant                                                                                                    | Payment Method                                                                                                    |         |
| Credit or Debit card Payment (Visa/Master Card)  Confirm & Calculate Prices Back To Merchant                                                                                                    | Select payment method                                                                                                    |         |
| Confirm & Calculate Prices<br>Back To Merchant                                                                                                    | Credit or Debit card Payment (Visa/Master Card)                                                                                 | ~       |
|                                                                                                    | Confirm & Calculate Prices                                                                                                    |         |

![](_page_18_Picture_4.jpeg)

If you want to cancel the payment at this page, click 'Back to Merchant'. The payment will be cancelled, and you will be redirected to the Payment acknowledgment page with the status 'Payment failed'.

![](_page_19_Picture_0.jpeg)

![](_page_19_Picture_1.jpeg)

#### Payment

![](_page_19_Picture_3.jpeg)

Federal Tax Authority Time remaining to complete the payment 00 h. 09 min. 53 sec. Central Park - Business Tower, Sheikh. Zayed Street, Dubai, 784

| Sel | ect | pay | me | nt | m | etho | b |
|-----|-----|-----|----|----|---|------|---|

| Credit or Debit card Payment (Visa/Master Card) | ~ |
|-------------------------------------------------|---|
| Confirm & Calculate Prices                      |   |
|                                                 |   |
| Back To Merchant                                |   |

eDirhan

| Step | Action                                                                                                    |
|------|----------------------------------------------------------------------------------------------------|
| (1)  | <ul> <li>To proceed with the payment, select the payment method from the list.</li> <li>Click 'Confirm and Calculate Prices' to determine the total payment amount.</li> <li>Click 'Back to Merchant' If you want to cancel the payment.</li> </ul> |

![](_page_20_Picture_0.jpeg)

![](_page_20_Picture_1.jpeg)

| Confirm & Calculate Prices      |                  |
|---------------------------------|------------------|
| Purchased Services              |                  |
| Qty.                            |                  |
| Service Name                    |                  |
| CTS-Revenue related to VAT      | AED 250.00       |
| Related Fees                    |                  |
| Including Fees & Charges        | AED 8.06         |
| Including Tax                   | AED 0.00         |
| Total Payment                   | AED 258.06       |
|                                 |                  |
| Cancel Process Back To Merchant | eed With Payment |
|                                 | ayıncın          |

![](_page_20_Picture_3.jpeg)

- Before clicking 'proceed with payment', verify the total payment amount including the print certificate fees and the additional payment charges.
- On click of 'Cancel Process' payment will be cancelled, and you will be redirected to the Payment acknowledgment page with the status 'Payment failed'.

| Credit or Debit card Payment (Visa/Master Card) Confirm & Calculate Prices | ~                             |  |
|----------------------------------------------------------------------------|-------------------------------|--|
| Purchased Services                                                         |                               |  |
| 1 Qty.                                                                     |                               |  |
| Service Name<br>eCTS-Revenue related to VAT                                | AED 250.00                    |  |
| Related Fees                                                               |                               |  |
| -<br>Including Fees & Char<br>Including                                    | rges AED 8.06<br>Tax AED 0.00 |  |
| Total Payn                                                                 | AED 258.06                    |  |
|                                                                            |                               |  |

| (1) | <ul> <li>Verify and click 'Proceed with Payment'.</li> <li>To cancel the payment, you may click on 'Cancel Process'.</li> </ul> |
|-----|----------------------------------------------------------------------------------------------------|

![](_page_22_Picture_0.jpeg)

![](_page_22_Picture_1.jpeg)

| Credit or Debit card Payment (Visa/Master Card)              | Total Payment AED 258.06 |
|--------------------------------------------------------------|--------------------------|
| Time remaining to complete the payment 00 h. 05 min. 42 sec. |                          |
| Card Information                                             |                          |
| Card Holder Full Name                                        |                          |
| MASTER CARD                                                  |                          |
| Card Number                                                  |                          |
| 8                                                            |                          |
| Expiry Date CVV2 / CVC2                                      |                          |
| Cancel Change Payment Method                                 | Pay Now                  |

| Step | Action                                                                                                    |
|------|----------------------------------------------------------------------------------------------------|
| (1)  | <ul> <li>If you have selected the card payment option, enter the card details, and click 'Pay now'.</li> <li>To change the payment method, click 'Change Payment Method'. You will be redirected back to the 'Payment' Page.</li> </ul> |

| ة الاتحاديـة لـلـضــرائـب<br>FEDERAL TAX AUTH | الهيئة<br>IORITY                                                                                                    |                          |   |                      |
|-----------------------------------------------|----------------------------------------------------------------------------------------------------|--------------------------|---|----------------------|
|                                               | Credit or Debit card Payment (Visa/Master Card)<br>Time remaining to complete the payment 00 h. 05 min. 42 sec.                                                                                                    | Total Payment AED 258.06 |   | United Arab Emirates |
|                                               | Card Information<br>Card Holder Full Name<br>MASTER CARD                                                                                                    |                          |   |                      |
|                                               | Card Number  Second Second Sec |                          |   |                      |
|                                               | Cancel Change Payment Method                                                                                                    | Pav Now                  |   |                      |
|                                               |                                                                                                    |                          | v |                      |

![](_page_23_Picture_1.jpeg)

On click of 'Cancel' payment will be cancelled, and you will be redirected to the Payment acknowledgment page with the status 'Payment failed'.

|  | Authentication Result (Y) Authenticat | Ilator for 3DS V2 | v |     |  |
|--|---------------------------------------|-------------------|---|-----|--|
|  |                                       |                   |   | - 1 |  |
|  |                                       |                   |   |     |  |
|  |                                       |                   |   |     |  |

![](_page_25_Picture_1.jpeg)

# Payment Acknowledgment - on successful

payment

| -                                                                                                    |                                                                              |                               |
|----------------------------------------------------------------------------------------------------|------------------------------------------------------------------------------|-------------------------------|
| NDIALI TAX AUTOORITY                                                                                                    |                                                                              | <b>i</b>                      |
| 3 abcd64@abc.com VQ What are you looking for?                                                                                                    |                                                                              | ⓒ User Type (1) 나보도 🔳 -A A +A |
|                                                                                                    |                                                                              |                               |
| Payment Acknowledgment                                                                                                    |                                                                              |                               |
|                                                                                                    | Payment Successful                                                           |                               |
|                                                                                                    |                                                                              | Paid                          |
|                                                                                                    | Payment Reference Number : 22454329850923193104                              |                               |
|                                                                                                    | Submission Date : 02/08/2022                                                 |                               |
|                                                                                                    | Time : 13:36:40                                                              |                               |
|                                                                                                    | Legal Name ; Company B                                                       |                               |
|                                                                                                    | Amount paid to FTA : AED 250.00                                              |                               |
|                                                                                                    |                                                                              |                               |
|                                                                                                    |                                                                              | ۵                             |
| Not here:<br>1) Your account will be updated with the payment received<br>2) You all receive a notification via your preferred means of correspondence confirming the<br>2) A state of the payment of the payment of the payme | is payment<br>company address of the taxpayer.<br>e from "Hy Correspondence" |                               |
| For any queries please contact us on www.xyz.com or contact us directly at our call center number 1234                                                                                                    | S&7800 or enull styreignal.com                                               | Download Back to Dashboard    |
|                                                                                                    |                                                                              |                               |

| i | <ul> <li>After your payment is completed successfully, a Payment Reference Number is generated for your payment acknowledgment. Note this reference number for future purposes.</li> <li>The status of your request on the Dashboard will change to "In Review" and you will receive an email from us to confirm receipt of your application.</li> <li>Read the "What Next" and "Important Notes".</li> </ul> |
|---|----------------------------------------------------------------------------------------------------|
|---|----------------------------------------------------------------------------------------------------|

| RAL TAX AUTHORITY                                                                                                    |                                                                              |                                 |
|----------------------------------------------------------------------------------------------------|------------------------------------------------------------------------------|---------------------------------|
| abcd64@abc.com Q What are you looking for?                                                                                                    |                                                                              | ⓒ User Type [1] vas [1] ·A A ·A |
| Payment Acknowledgment                                                                                                    |                                                                              |                                 |
|                                                                                                    | Payment Successful                                                           | Paid                            |
|                                                                                                    | Payment Reference Number : 22454329850923193104                              |                                 |
|                                                                                                    | Submission Date : 02/09/2022                                                 |                                 |
|                                                                                                    | Legal Name : Company B                                                       |                                 |
|                                                                                                    | Amount paid to FTA : AED 250.00                                              |                                 |
| 1                                                                                                    |                                                                              |                                 |
| 1                                                                                                    |                                                                              |                                 |
|                                                                                                    |                                                                              |                                 |
|                                                                                                    |                                                                              |                                 |
|                                                                                                    |                                                                              | _                               |
|                                                                                                    |                                                                              | *                               |
|                                                                                                    |                                                                              |                                 |
| What Next :<br>1) Your account will be updated with the payment received                                                                                                    |                                                                              |                                 |
| <ol> <li>You will receive a notification via your preferred means of correspondence<br/>3) The FTA shall print physical copy of the requested certificate and mail it to<br/>4) You can view this payment in your Transaction History.</li> </ol> | a confirming this payment<br>the registered company address of the taxpayer. |                                 |
| 5) You can download a copy of this receipt using the Download button below                                                                                                    | v of in the future from "My Correspondence"                                  |                                 |
| For any queries please contact us on www.xyz.com or contact us directly at our call cere                                                                                                    | nter number 1214567890 or amail atxyz@gmail.com                              |                                 |
|                                                                                                    |                                                                              | Download Back to Dashboard      |
|                                                                                                    |                                                                              |                                 |
|                                                                                                    |                                                                              | 1                               |

Click 'Download' to download a pdf copy of the acknowledgement screen.
 Click 'Back to Dashboard' to navigate back to the Taxable Person dashboard.

![](_page_27_Picture_0.jpeg)

![](_page_27_Picture_1.jpeg)

**Payment Acknowledgment - on failed payment** 

![](_page_27_Picture_3.jpeg)

![](_page_27_Picture_4.jpeg)

If the payment is failed, you have to try the payment again from the dashboard.

![](_page_28_Picture_0.jpeg)

![](_page_28_Picture_1.jpeg)

### إمــارات تـاكـس **EMARATAX**

# After submission, Taxpayer receives the following correspondences:

• Application submission acknowledgment.

![](_page_29_Picture_1.jpeg)

## Thank you

Federal Tax Authority